e vous donne ici le code a rajouter apres la ligne 2 du fichier html/plugins/digicode/core/template/dashboard/digicode.html

Cela affichera la roue crantée en V4

<div>

k rel="stylesheet" href="https://cdnjs.cloudflare.com/ajax/libs/font-awesome/ 4.7.0/css/font-awesome.min.css">

et on ferme sur la ligne qui contient la fin du code : title="Configuration utilisateur"></i></span> par un </div>